# HP ProLiant ML110 G6 Server

# Installation Sheet

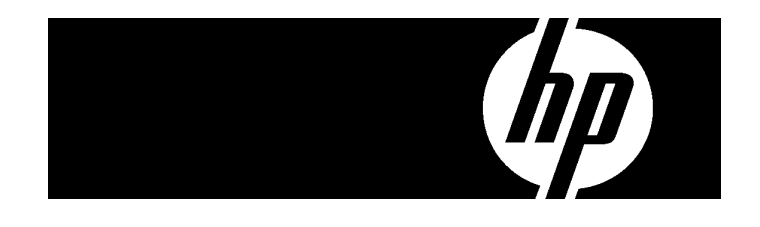

### A Important Safety Information

Before installation, read *Important Safety Information* on the Documentation CD. .Documentation CD قبل التشرب، الارأ معلومات هامة حول المدلامة على القرص المضغوط Před instalací si přečtěte příručku *Důležité bezpečnostní informace* na disku CD. 安装之前,请阅读文档 CD 上的*重要安全信息*。

安裝前,請閱讀說明文件光碟上的「重要的安全性資訊」。

Pirms instalācijas, izlasiet drošības informāciju dokumentācijas CD. Prieš diegdami perskaitykite *Svarbią saugos informaciją* dokumentacijos CD. Telepītės elött olvassa el a dokumentációs CD *Fontos biztonsági tudnivalók* dokumentumāt.

Lees de Belangrijke veiligheidsinformatie op de documentatie-cd voordat u de installatie uitvoert. Les "Viktig sikkerhetsinformasjon" på dokumentasjons-CDen før du installerer dette produktet. Przed instalacją przeczytaj Ważne informacje dotyczące bezpieczeństwa na dysku CD Documentation. Antes da instalacião, leia as Informacões Importantes sobre Segurança no CD da Documentação.

Antes aa instalaçao, tela as Intormações Importantes sobre Segurança no CD da Documentação Перед установкой ознакомьтесь с разделом Указания по технике безопасности на компакт-диске «Документация».

Pred inštaláciou si prečítajle časť *Dôležité bezpečnostné informácie* na disku Documentation CD. Pred namestitvijo preberite *Pomembne varnostne informacije* na CD-ju Documentation. Tärkeisiin turvatietoihin" Documentation CD -levyllä ennen tuotteen asentamista. Läs dokumentet Viktig säkerhetsinformation på dokumentations-cd:n innan du installerar denna produkt. Yüklemeden önce, Documentation CD'sindeki Önemli Güvenlik Bilgileri'ni okuyun. Перед установкою прочитайте *Важливі відомості з безпеки* на CD документації. For translated instructions, see the Easy Set-up CD or http://www.hp.com/support

Para obter instruções traduzidas, consulte Easy Set-up CD ou HP.com Übersetzte Gebrauchsanleitungen finden Sie auf der Easy Set-up CD oder unter HP.com

Para obtener las instrucciones traducidas, consulte el Easy Set-up CD o la página web HP.com

Pour obtenir des instructions traduites, reportez-vous au CD Easy Set-up ou visitez le site HP.com

翻訳された手順については、Easy Set-up CDまたはHP.comを参照してください。

请参见 Easy Set-up CD 或访问 HP.com 以查看经过翻译的说明

### Configuring the server

- **1.** Connect all peripherals to your server.
  - o Keyboard
  - o Mouse
  - o Monitor
- 2. Determine the server BIOS version.
  - a. Power up the server.
  - **b.** Press the **Esc** key at the HP logo screen, and then press the **Pause** key to halt screen movement.
  - c. Note the server BIOS version.
  - Verify the server BIOS version against the latest BIOS version listed for this server on the HP website: <u>http://www.hp.com</u>
  - e. If you do not have the latest BIOS, update the BIOS now. Refer to the server's *Server Maintenance and Service Guid*e available on the HP website: <u>http://www.hp.com</u>

### Default boot priority

By default, the server searches for boot devices in the following order:

- 1. Removable devices
- 2. CD-ROM/DVD-ROM drive
- 3. Hard drive
- 4. Embedded NIC, PXE (Preboot Execution Environment—remote boot over LAN)

### Server configuration guidelines

Read the following items before performing any of the installation procedures described in later sections.

- ▲ **WARNING:** Failure to properly turn off the system power before you open the server or before you start removing or installing hardware components may cause serious damage as well as bodily harm.
- **WARNING:** To reduce the risk of personal injury from hot surfaces, allow the chassis and any installed hardware component to cool before touching them.
- △ CAUTION: Observe the ESD precautions, pre- and postinstallation procedures, and proper cabling management described in Chapter 2 of the server's Maintenance and Service Guide when performing any installation procedure.

### Identifying server components

Front panel components

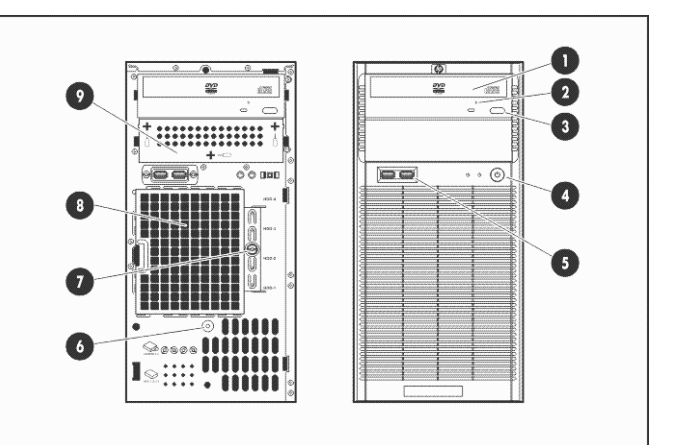

| ltem | Component                | ltem | Component                                               |
|------|--------------------------|------|---------------------------------------------------------|
| 1    | Optical disc drive (ODD) | 6    | External ambient thermal<br>sensor                      |
| 2    | ODD manual eject hole    | 7    | HDD EMI shield thumbscrew                               |
| 3    | ODD eject button         | 8    | HDD EMI shield                                          |
| 4    | Power button             | 9    | 2 <sup>nd</sup> removable media drive<br>bay EMI shield |
| 5    | USB ports                |      |                                                         |
| -    |                          |      |                                                         |

**NOTE:** The location of items 2 and 3 may vary depending on the model of the installed removable media drive.

Rear panel components

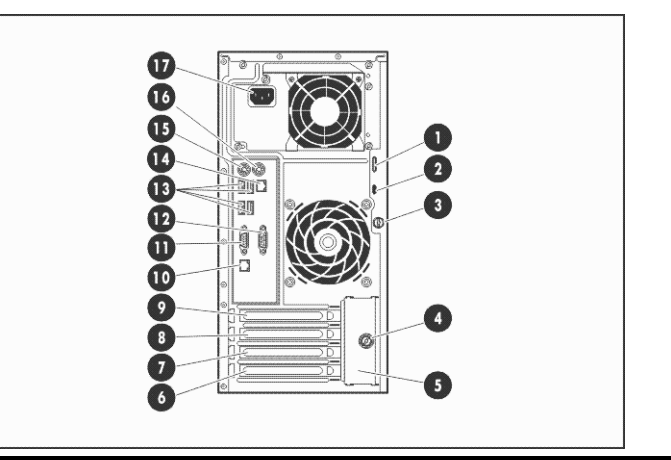

| ltem | Component                                   | ltem | Component                   |
|------|---------------------------------------------|------|-----------------------------|
| 1    | Kensington lock notch                       | 10   | Management NIC port (RJ-45) |
| 2    | Cable lock provision notch                  | 11   | Video port                  |
| 3    | Access panel thumbscrew                     | 12   | Serial port                 |
| 4    | Expansion slot cover retainer<br>thumbscrew | 13   | USB ports                   |
| 5    | Expansion slot cover retainer               | 14   | Embedded NIC port (RJ-45)   |
| 6    | Expansion slot 1 cover                      | 15   | PS/2 keyboard port          |
| 7    | Expansion slot 2 cover                      | 16   | PS/2 mouse port             |
| 8    | Expansion slot 3 cover                      | 17   | Power supply cable socket   |
| 9    | Expansion slot 4 cover                      | _    |                             |
|      |                                             |      |                             |

#### System board components

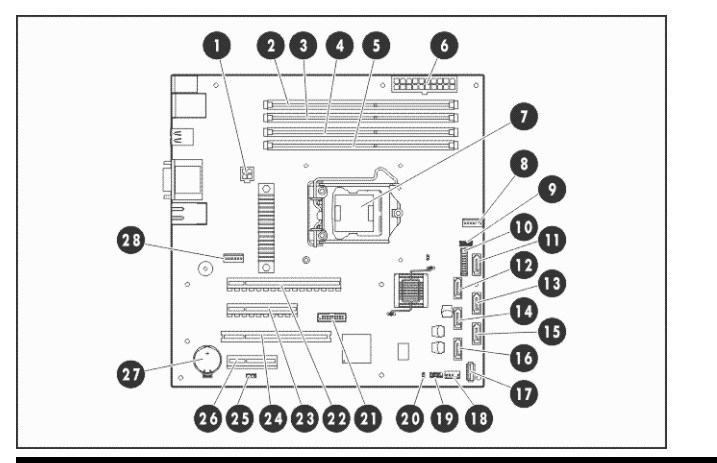

| ltem | Code                                                          | Component                                               |  |
|------|---------------------------------------------------------------|---------------------------------------------------------|--|
| 1    | ATXPWRCN2                                                     | 4-pin ATX processor power connector                     |  |
| 2    | DIMM4B                                                        | Channel B 1 <sup>st</sup> DDR3 DIMM slot                |  |
| 3    | DIMM3D                                                        | Channel B 2 <sup>nd</sup> DDR3 DIMM slot                |  |
| 4    | DIMM2A                                                        | Channel A 1 <sup>st</sup> DDR3 DIMM slot                |  |
| 5    | DIMM1C                                                        | Channel A 2 <sup>nd</sup> DDR3 DIMM slot                |  |
| 6    | ATXPWRCN1                                                     | 24-pin ATX system board power connector                 |  |
| 7    | CPU1                                                          | Processor                                               |  |
| 8    | CPUFAN1                                                       | CPU heatsink fan connector                              |  |
| 9    | PCHSW1                                                        | System configuration switch                             |  |
| 10   | FPCN1                                                         | Power button / front panel LED cable connector          |  |
| 11   | SATA1                                                         | 1 <sup>st</sup> HDD SATA cable connector                |  |
| 12   | SATA2                                                         | 2 <sup>nd</sup> HDD SATA cable connector                |  |
| 13   | SATA3                                                         | 3 <sup>rd</sup> HDD SATA cable connector                |  |
| 14   | SATA4                                                         | 4 <sup>th</sup> HDD SATA cable connector                |  |
| 15   | SATA5                                                         | 1 <sup>st</sup> ODD SATA cable connector                |  |
| 16   | SATA6                                                         | 2 <sup>nd</sup> ODD SATA cable connector                |  |
| 17   | USBCONN2                                                      | Internal USB connector for STD USB                      |  |
| 18   | USBCONN3                                                      | Internal USB connector for tape device                  |  |
| 19   | FPUSBCONN1                                                    | Front panel USB port connector                          |  |
| 20   | HDDLEDCN1                                                     | External SAS HDD LED cable connector                    |  |
| 21   | TPMCN1                                                        | TPM (Trusted Platform Module) connector                 |  |
| 22   | Full-height<br>full-length Slot 4<br>PCle x16 (16)<br>45W     | Full-height/full-length PCIe Gen2 x16 slot (x16)        |  |
| 23   | Full-height<br>full-length Slot 3<br>PCIe x8 (4)<br>25W       | Full-height/full-length PCIe Gen1 x8 slot (x4)          |  |
| 24   | Full-height<br>full-length Slot 2<br>PCI 32-bit<br>33 MHz 25W | Full-height/full-length 32-bit/33 MHz PCI slot          |  |
| 25   | THERSNRCN 1                                                   | Cable connector for the external ambient thermal sensor |  |
|      |                                                               |                                                         |  |

| ltem | Code                                             | Component                                      |
|------|--------------------------------------------------|------------------------------------------------|
| 26   | Full-height<br>half-length Slot 1<br>PCle x4 (1) | Full-height/half-length PCle Gen1 x4 slot (x1) |
| 27   | BATSOCKET1                                       | System battery                                 |
| 28   | REARFAN1                                         | System fan cable connector                     |

### Opening the server

#### Access panel removal

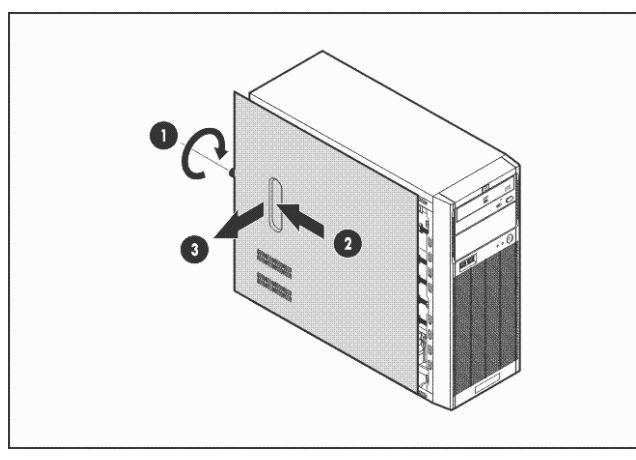

Front bezel removal

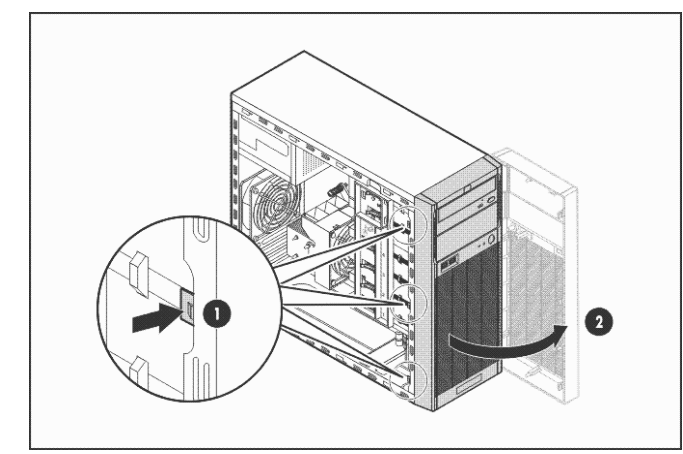

### Installing a memory module

The system has four DIMM slots that support up to 8 GB maximum system memory (2 GB in each of the four DIMM slots).

Observe the following important guidelines when installing memory modules:

- Use only HP supported PC3-10600 unbuffered DIMM in 1 or 2 GB capacities.
- Supported DIMM configurations include:
  - Single DIMM (non-interleaving) It must be installed in the DIMM2A slot.
  - Two DIMMs (interleaving) For optimum memory performance, install in the DIMM2A and DIMM4B slots.

**NOTE:** To allow an interleaving memory configuration, the **Memory Interleaving** field in the *Advanced | Advanced Chipset Control* menu of the BIOS Setup must be set to **Enabled**.

o Four DIMMs

Memory module installation

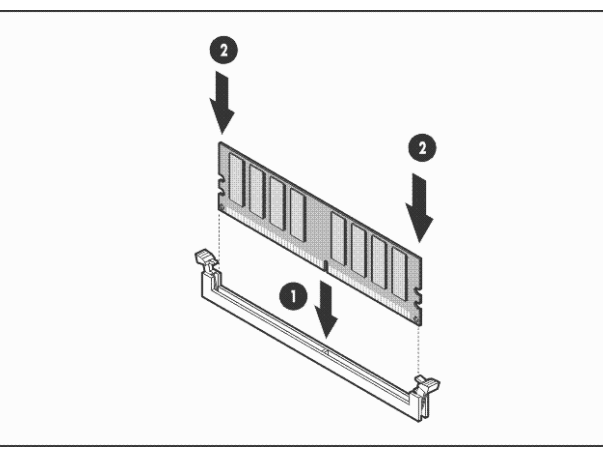

### Installing an expansion board

The server has four expansion slots. From top to bottom these are:

- 22 Full-height/full-length PCIe Gen2 x16 slot (x16)
- 23 Full-height/full-length PCIe Gen1 x8 slot (x4)
- 24 Full-height/full-length 32-bit/33 MHz PCI slot
- 26 Full-height/half-length PCIe Gen1 x4 slot (x1)

\* The numbers indicated above correspond to the "System board components" figure label.

#### Expansion board installation

1. Remove the slot cover retainer and the slot cover opposite the expansion slot compatible with your expansion board.

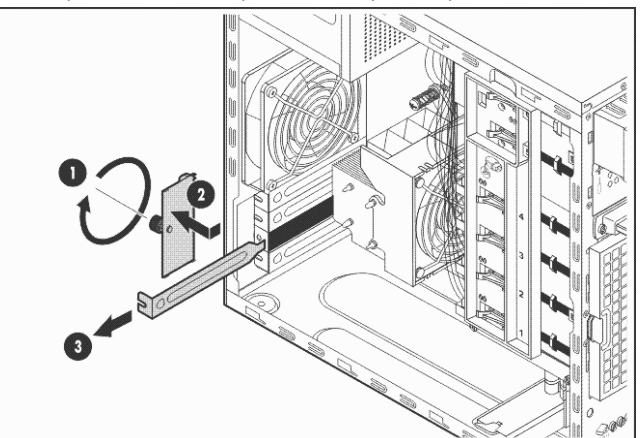

#### 2. Install the expansion board.

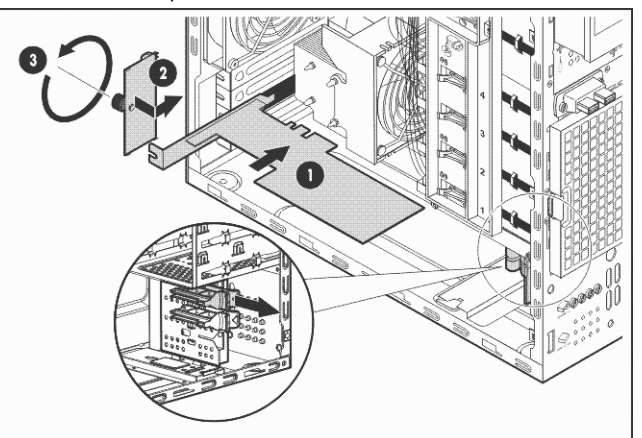

**NOTE:** For a full-length expansion board installation: Remove first the full-length card retainer (see the zoomed in section in the figure above) opposite the expansion slot you are using and secure the board in it, and then install the board in the slot.

# Installing a hard drive

The two upper drive bays are primarily for removable media drives, while the four lower drive bays are only for hard drives (3.5-inch non-hot-plug SAS or SATA drives).

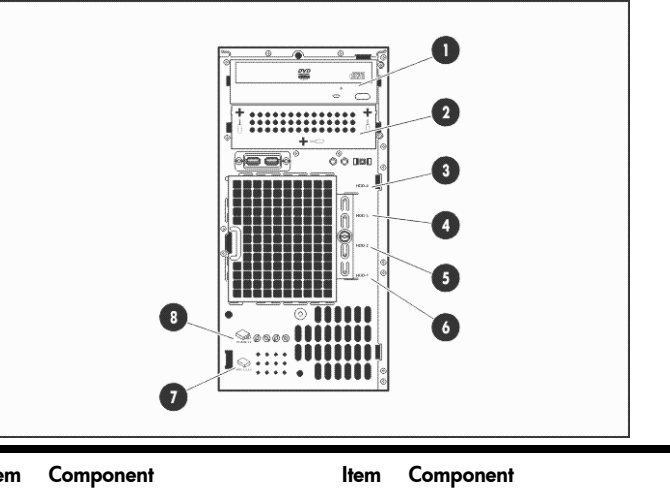

| ltem | Component                             | ltem | Component                             |
|------|---------------------------------------|------|---------------------------------------|
| 1    | 1 <sup>st</sup> removable media drive | 5    | 2 <sup>nd</sup> SAS/SATA hard drive   |
| 2    | 2 <sup>nd</sup> removable media drive | 6    | 1 <sup>st</sup> SAS/SATA hard drive   |
| 3    | 4 <sup>th</sup> SAS/SATA hard drive   | 7    | HDD spare screws                      |
| 4    | 3 <sup>rd</sup> SAS/SATA hard drive   | 8    | Removable media drive spare<br>screws |

**IMPORTANT:** Install a SAS controller board first before configuring a SAS hard drives. It is recommended that this controller board be installed in the full-height/ full-length PCIe Gen2 x16 expansion slot.

### Hard drive installation

1. Remove the HDD EMI shield.

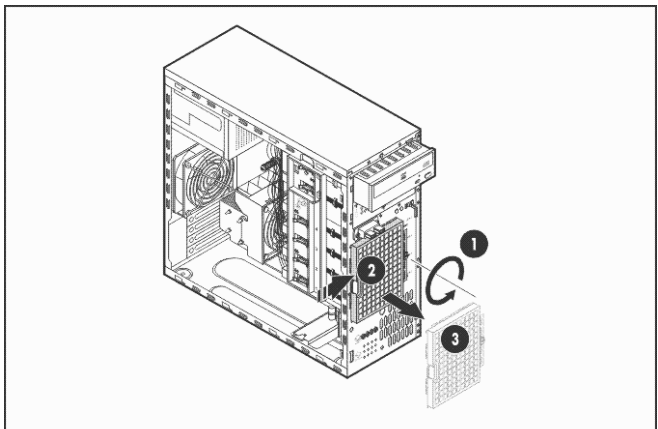

- 2. Remove four spare HDD screws from the front chassis, and then insert them into the new drive.
- 3. Install the new hard drive. SATA HDD

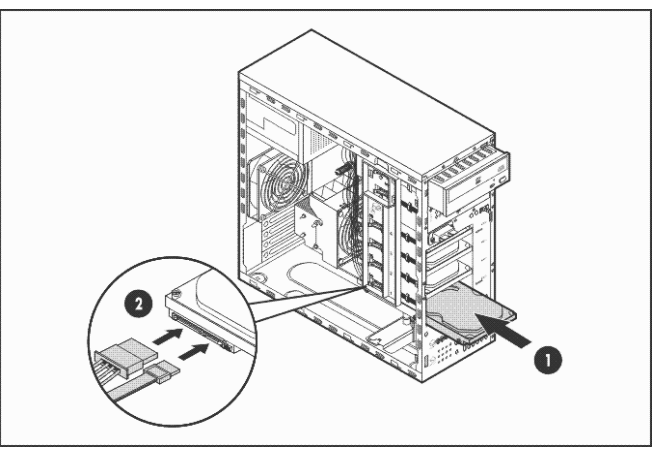

SAS HDD

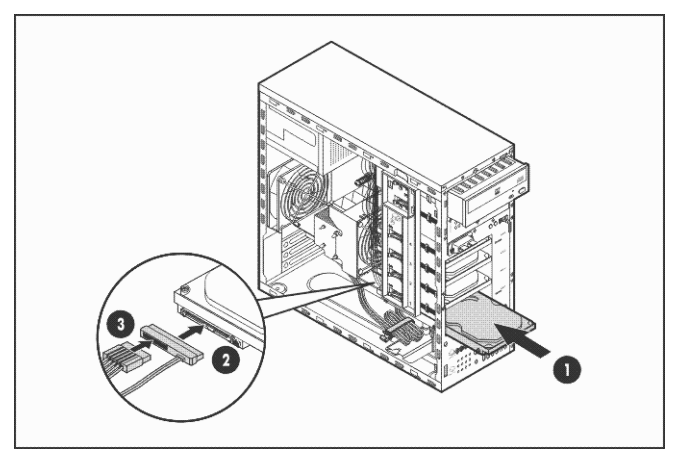

#### Legal notices

© Copyright 2009 Hewlett-Packard Development Company, L.P.

The information contained herein is subject to change without notice. The only warranties for HP products and services are set forth in the express warranty statements accompanying such products and services. Nothing herein should be construed as constituting an additional warranty. HP shall not be liable for technical or editorial errors or omissions contained herein.